- vertraulich | confidential -

# KVNO-Notdienstpraxen

# Anleitung Citrix-Anmeldung mobile Benutzer

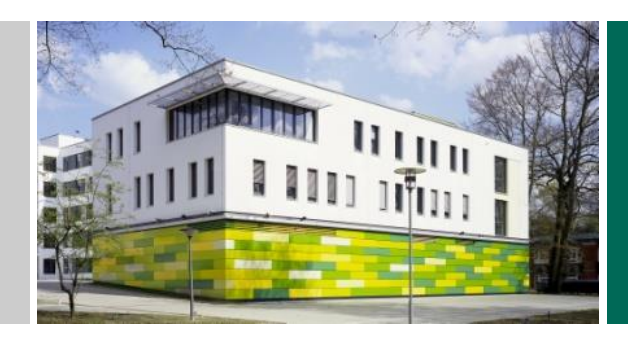

akquinet AG Paul-Stritter-Weg 5 22297 Hamburg

Version 1.3 24.05.2023

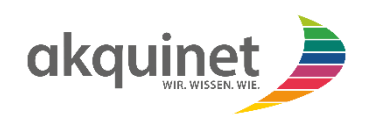

# ANLEITUNG CITRIX ANMELDUNG MOBILE BENUTZER

# Inhaltsverzeichnis

| 1. | Registrierungsprozess Citrix Workspace           | 3 |
|----|--------------------------------------------------|---|
| 2. | Anmeldung am Citrix Workspace                    | 5 |
| 3. | Änderung des Kennwortes für den Citrix Workspace | 6 |
| 4. | Sollten Sie Hilfe benötigen                      | 7 |

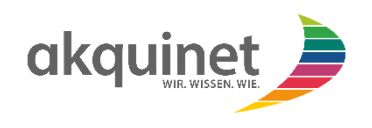

### 1. Registrierungsprozess Citrix Workspace

Zur Anmeldung an den Citrix Workspace ist eine Zweifaktor-Authentifizierung notwendig. Die Registrierung für die Zweifaktor-Authentifizierung müssen Sie nur einmalig durchführen. Danach können sie direkt zur Anmeldung im Citrix Workspace übergehen.

Bitte geben Sie in Ihrem Webbrowser dazu folgende Adresse ein:

https://qty3ea9x7agh.cloud.com

Es öffnet sich das Anmeldefenster von Citrix:

| <u>ن</u>                            |  |  |  |  |
|-------------------------------------|--|--|--|--|
| Citrix Workspace                    |  |  |  |  |
| Benutzername                        |  |  |  |  |
| domain\user oder user@domain.com    |  |  |  |  |
| Kennwort                            |  |  |  |  |
| Kennwort eingeben                   |  |  |  |  |
| Kennworttoken Haben Sie kein Token? |  |  |  |  |
| Token eingeben                      |  |  |  |  |
|                                     |  |  |  |  |
| Anmelden                            |  |  |  |  |

Klicken Sie bitte zunächst den Link "Haben Sie kein Token?" an. Es erscheint folgendes Fenster:

| چ                                                                                                    |  |  |  |
|----------------------------------------------------------------------------------------------------|--|--|--|
| Citrix Workspace                                                                                                    |  |  |  |
| Um ein Tokengerät zu registrieren, müssen Sie zunächst Ihre Identität<br>sestätigen. Geben Sie Ihren Benutzernamen ein, um eine E-Mail mit einem<br>Verifizierungscode zu senden. |  |  |  |
| Benutzername                                                                                                    |  |  |  |
| domain∖user oder user@domain.com                                                                                                    |  |  |  |
|                                                                                                    |  |  |  |
| Weiter                                                                                                    |  |  |  |
| Abbrechen                                                                                                    |  |  |  |

Hier geben Sie bitte Ihren Benutzernamen ein, z.B. <u>max.mustermann@kvnondp.com</u> bei GMG-Benutzern oder die LANR, z.B. <u>99999999@kvnondp.com</u>, bei Ärzten. Sofern Sie einen mobilen Benutzer beantragt haben, haben Sie bereits ihre Anmeldedaten, bestehend aus Benutzername und Passwort, erhalten.

Nach klicken auf "Weiter" erhalten Sie eine E-Mail mit einem Verifizierungscode an die im Benutzerkonto hinterlegte E-Mail-Adresse.

- vertraulich | confidential -

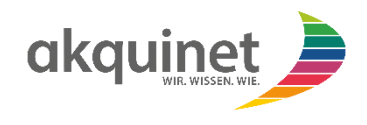

Im nächsten Fenster geben Sie den Verifizierungscode aus der E-Mail und das Passwort Ihres Citrix Kontos ein:

| Ś                                                                                                    |
|----------------------------------------------------------------------------------------------------|
| Citrix Workspace                                                                                                    |
| eben Sie unten ihren Verifizierungscode und ihr Kennwort ein, um mit<br>er Registrierung ihres Tokengeräts fortzufahren.                                 |
| einigen Fällen kann es zu Verzögerungen kommen, bevor Sie die<br>erifizierungs-E-Mail erhalten. Sehen Sie in Ihrem Junk-Ordner und im<br>spierkorb nach. |
| aben Sie immer noch keinen Code erhalten?<br>Ierifizierungs-E-Mail erneut senden.                                                                        |
| erifizierungscode                                                                                                    |
| Verifizierungscode                                                                                                    |
| entwort                                                                                                    |
| Kennwort eingeben                                                                                                    |
| Weiter                                                                                                    |

Anschließend erscheint eine Kurzanleitung von Citrix, wo der benötigte QR-Code für eine Authenticator App angezeigt wird. Bitte befolgen Sie die Anweisungen:

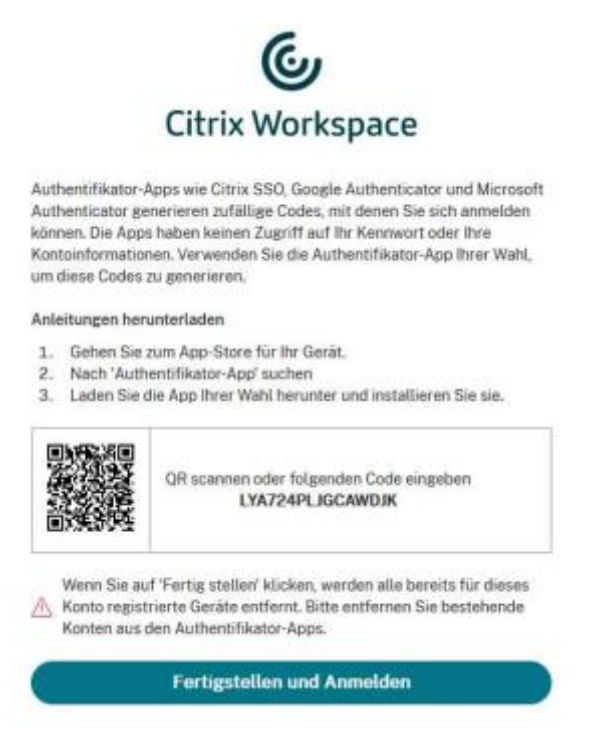

Als App für die Zwei-Faktor-Authentifizierung empfehlen wir die Microsoft Authenticator App. Bitte richten Sie entsprechend der Anleitung die App ein. Sie können auch jede andere Authenticator App benutzen, die das TOTP-Verfahren unterstützt.

Nach erfolgreicher Registrierung in der Authenticator App klicken Sie auf "Fertigstellen und Anmelden".

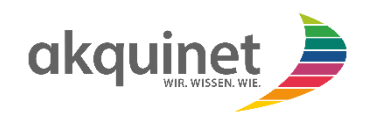

### 2. Anmeldung am Citrix Workspace

Bitte geben Sie in Ihrem Webbrowser dazu folgende Adresse ein:

https://qty3ea9x7agh.cloud.com

Es öffnet sich das Anmeldefenster von Citrix:

| le Citrix Workspace                                              | – 🗆 ×                                                                                                    |
|------------------------------------------------------------------|----------------------------------------------------------------------------------------------------|
| X Admin UI. qty3ea9x7agh.cloud.com:443<br>qty3ea9x7agh.cloud.com |                                                                                                    |
| citrix                                                           | Citrix Workspace     Benutzername   Idomain\user oder user@domain.com     Kennwort   Mennwort eingeben   Kennworttoken   Haben Sie kein Token Token   Token eingeben |
|                                                                  | Deutsch Datenschutzrichtlinie                                                                                                    |
|                                                                  |                                                                                                    |

Hier sind der Benutzername und das Kennwort Ihres persönlichen Benutzers, z. B. KVNONDP\max.mustermann oder <u>max.mustermann@kvnondp.com</u> bei GMG Benutzern oder die LANR, z.B. <u>99999999@kvnondp.com</u>, bei Ärzten einzugeben.

Das Feld "Kennworttoken" befüllen Sie mit einem generierten Token aus der App, die Sie gemäß Arbeitsschritt 1 eingerichtet haben.

Es öffnet sich ein weiteres Fenster, in dem Sie bitte "Webbrowser verwenden" anklicken.

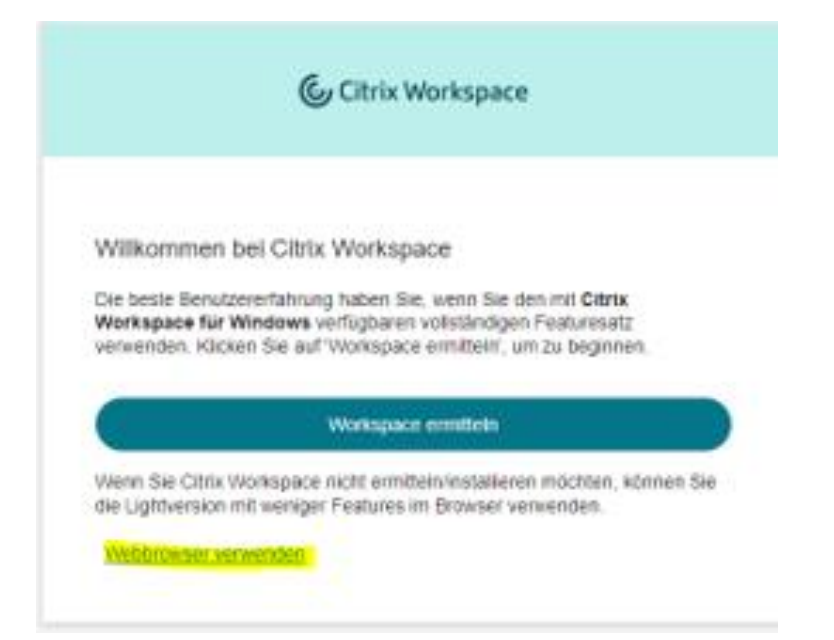

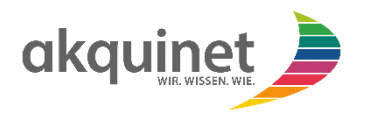

Es öffnet sich der Citrix Workspace. Hier können Sie über das Icon "Duria<sup>2</sup>" die Anwendung öffnen. Sie haben für die Anmeldung und die weiteren Funktionen in Duria<sup>2</sup> eine gesonderte Anleitung erhalten.

| Citrix Workspace |                                |
|------------------|--------------------------------|
| Home             | Apps                           |
|                  | Alle                           |
|                  | duria_                         |
|                  | DURIA <sup>2</sup><br>test_anm |
|                  |                                |

# 3. Änderung des Kennwortes für den Citrix Workspace

Klicken Sie oben rechts im Workspace auf das Benutzersymbol, gekennzeichnet durch den Anfangsbuchstaben des angemeldeten Benutzernamens.

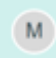

In dem aufgehenden Kontextmenü wählen Sie den Punkt Kontoeinstellungen aus.

| Citrix Workspace                                                                          | - 🗆 X                                     |
|-------------------------------------------------------------------------------------------|-------------------------------------------|
| Citrix Workspace                                                                          | M                                         |
| Apps                                                                                      | Aktualisieren<br>Info zu Citrix Workspace |
|                                                                                           | Konten<br>Abmelden                        |
| Sie haben keine Apps<br>Wenn das nicht stimmt, wenden Sie sich an<br>Ihren Administrator. |                                           |
| Desktops                                                                                  |                                           |
|                                                                                           |                                           |

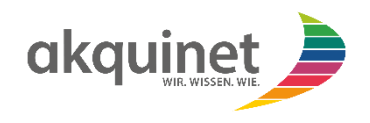

Wählen Sie aus dem folgenden Dialogmenü den Punkt Sicherheit & Anmeldung aus. Sie werden nach dem aktuellen Kennwort gefragt und können dann das neue Kennwort eingeben. Dies müssen Sie auch noch ein zweites Mal bestätigen.

| Oitrix Workspace                        |                                                                        |                                                                                                    | ~ |   | × |
|-----------------------------------------|------------------------------------------------------------------------|----------------------------------------------------------------------------------------------------|---|---|---|
| 6                                       | Citrix Workspace                                                       |                                                                                                    |   | M |   |
| 奋                                       | Profil bearbeiten<br>Regionale Einstellungen<br>Sicherheit & Anmeldung | Sicherheit & Anmeldung                                                                                                    |   |   |   |
| Sicherheit & Anmeldung<br>Integrationen |                                                                        | Sie müssen sich nach dem Ändern Ihres Kennworts erneut bei Workspace anmelden.   Aktuelles Kennwort: *   Geben Sie Ihr aktuelles Kennwort ein   Neues Kennwort: *   Geben Sie ein neues Kennwort ein   Kennwort bestätigen: *   Bestätigen Sie Ihr neues Kennwort   Image: Sie Sie Sie Sie Sie Sie Sie Sie Sie Sie |   |   |   |

Das Passwort muss der aktuell gültigen Passwortrichtlinie der KVNO entsprechen. Zurzeit gelten folgende Regeln:

- Passwortlänge mindestens 12 Zeichen
- 4 verschiedene Merkmale, wie Groß- und Kleinschreibung, Sonderzeichen und Zahl
- Mindestens 3 der vier Merkmale müssen verwendet werden

#### 4. Sollten Sie Hilfe benötigen

Wenn Sie bei der Anmeldung Hilfe benötigen, dann können Sie sich an folgende Supportkontakte der akquinet wenden, wie sie auch im Supportmerkblatt aufgeführt sind.

Der Servicedesk ist zu folgenden Servicezeiten für Sie erreichbar:

| Tage                            | Uhrzeit           |
|---------------------------------|-------------------|
| Mittwoch und Freitag            | 12:00 - 20:00 Uhr |
| Montag, Dienstag und Donnerstag | 18:00 - 20:00 Uhr |
| Samstag, Sonntag und Feiertag   | 07:00 - 15:00 Uhr |

Telefonischer Support: 040 33 46 09 69

E-Mail-Support: kvno-ndp-support@akquinet.de